【改訂前講習会申込済の方用ページ】 日本認知症学会・日本老年精神医学会2学会合同 レケンビ・ケサンラ両OUG対応「アルツハイマー病の病態、 診断、抗Aβ抗体薬の投与対象患者及び治療に関する研修 動画視聴・参加証ダウンロード方法のご案内

#### 手順1:WEB開催プラットフォーム「メディカル プライム」へ アクセスしてください。<u>https://medicalprime.jp/</u>

#### 手順2:TOP画面右上のログインボタンより、ご登録済の メールアドレスとパスワードを入力してください。

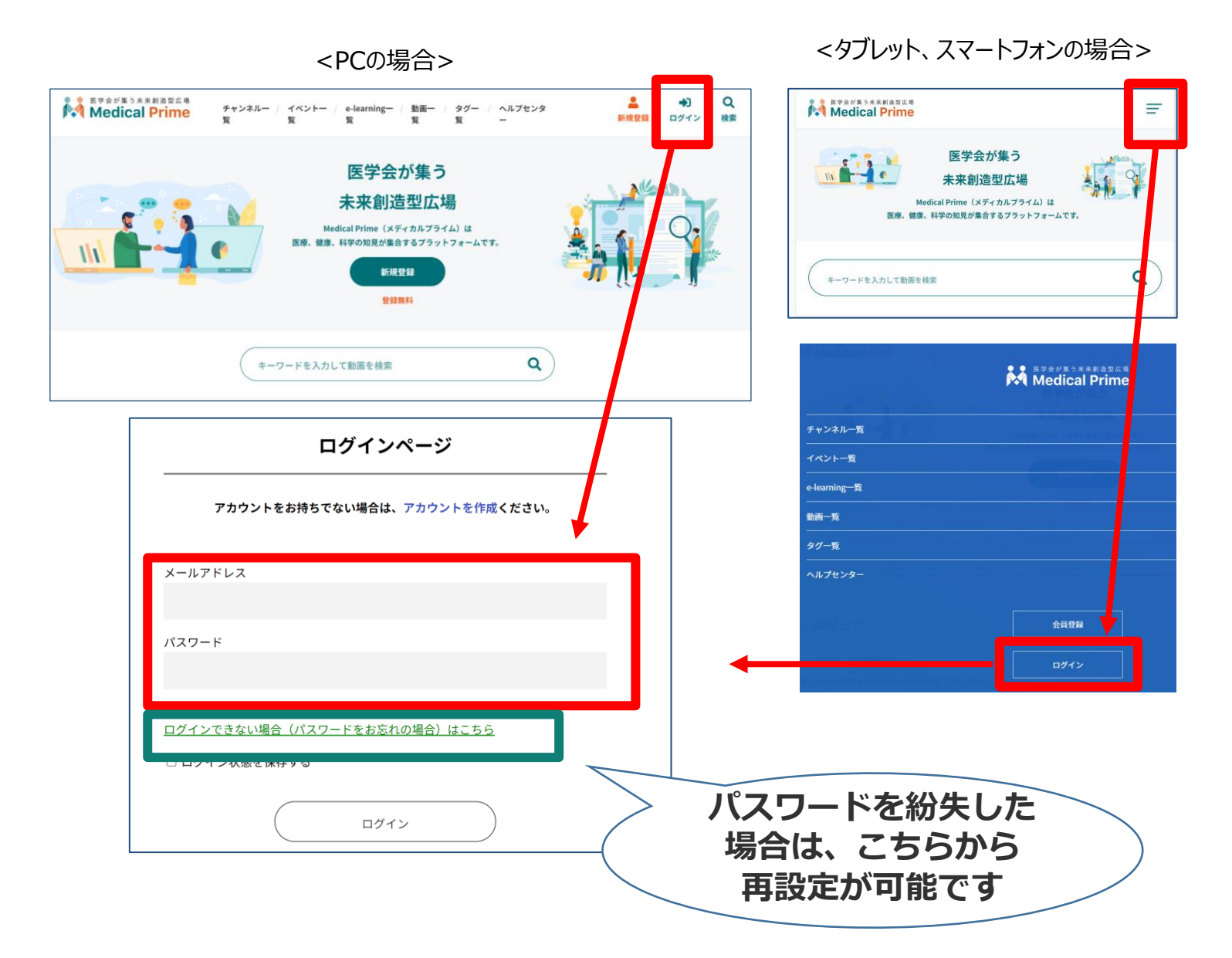

#### 手順3:ログイン後、再びTOP画面が開きますので、画面上部の 「e-learning一覧」より該当のサムネイル画像をクリック してください。

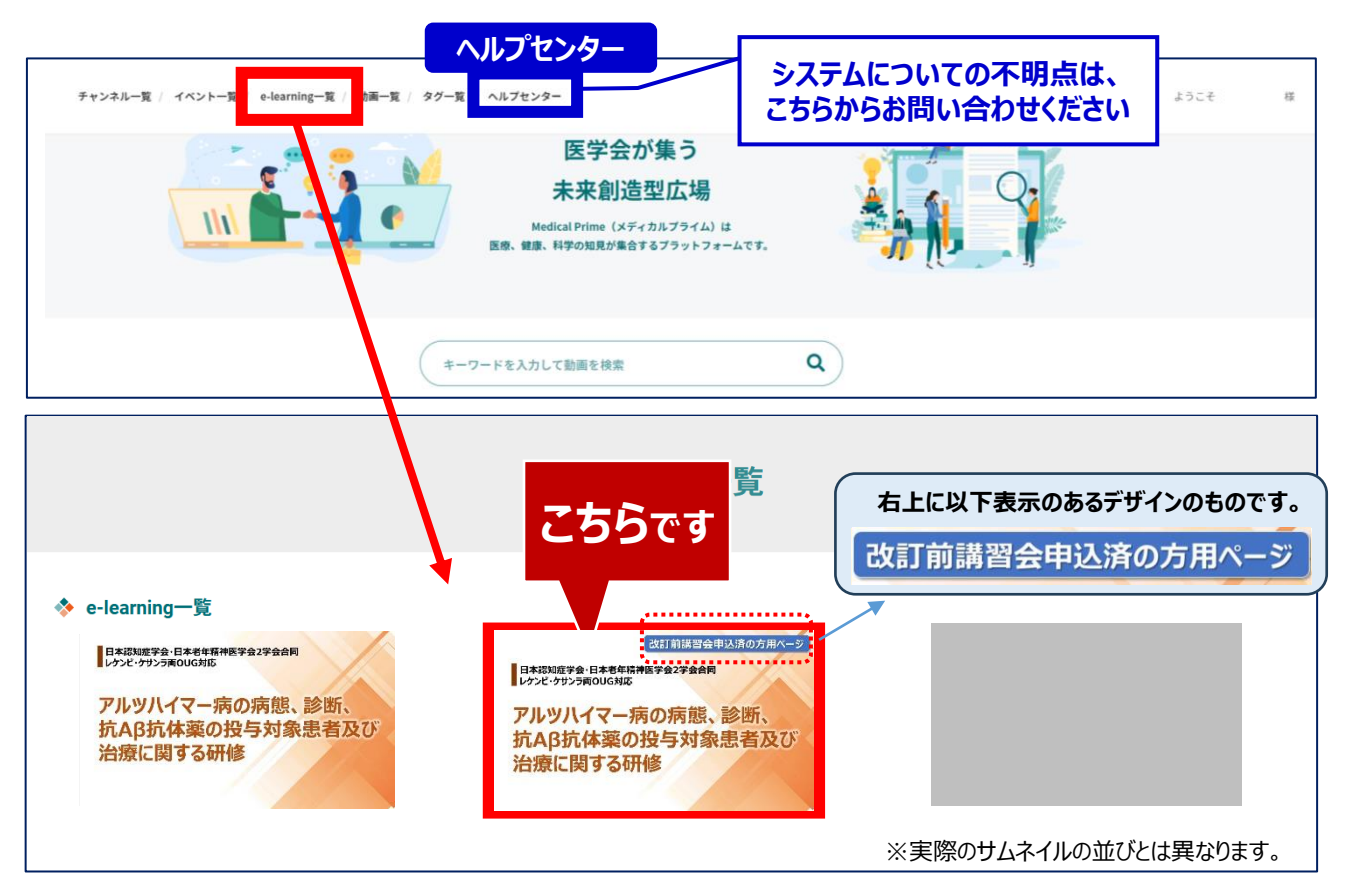

### 手順4:講習会ページが表示されますので画面下にスクロール してください。

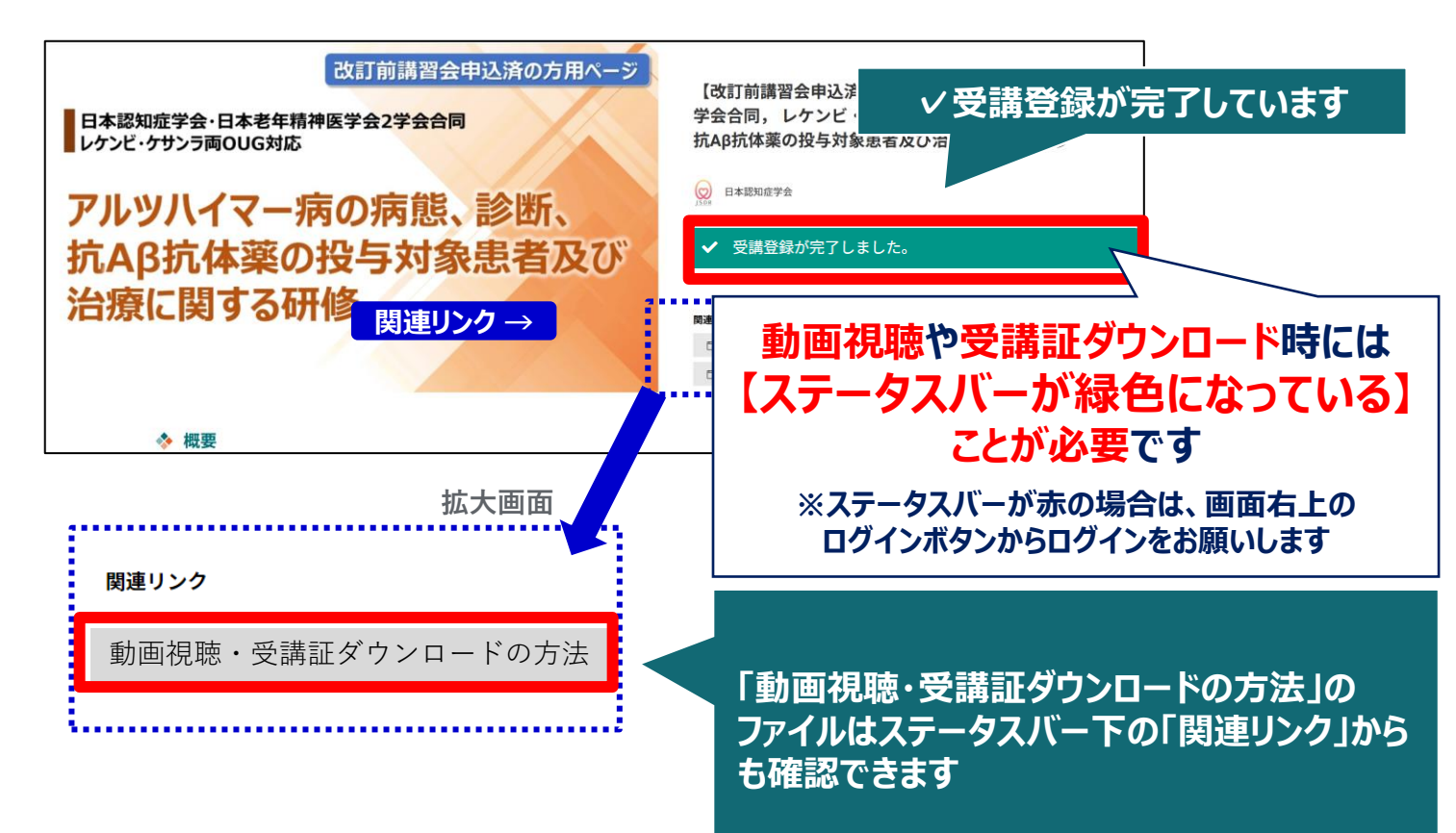

### 手順5:画面を下にスクロールし「受講はこちら」をクリックしてください。

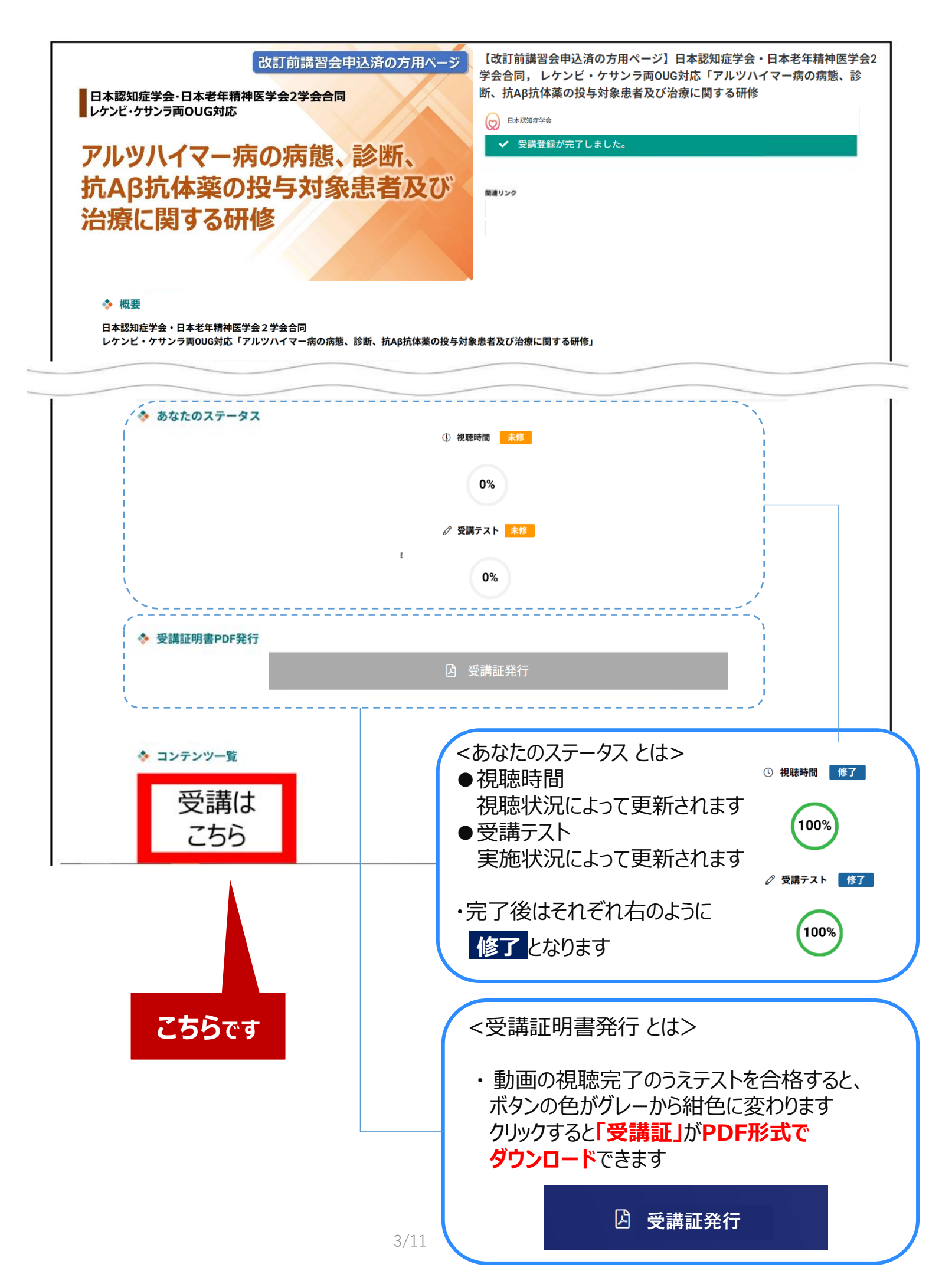

### 手順6:動画のサムネイルをクリック。

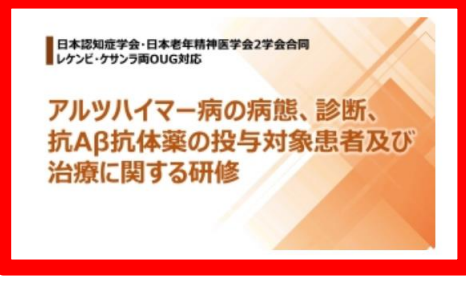

研修会動画

#### 手順7:画面上部に視聴画面が表示されますので中央の 再生ボタンをクリックし、動画視聴を開始してください。

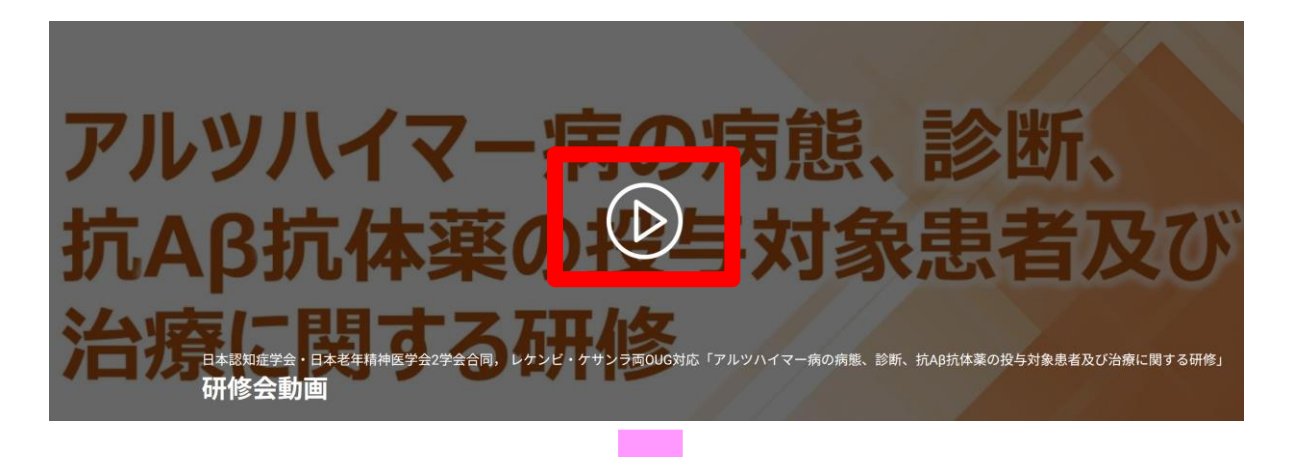

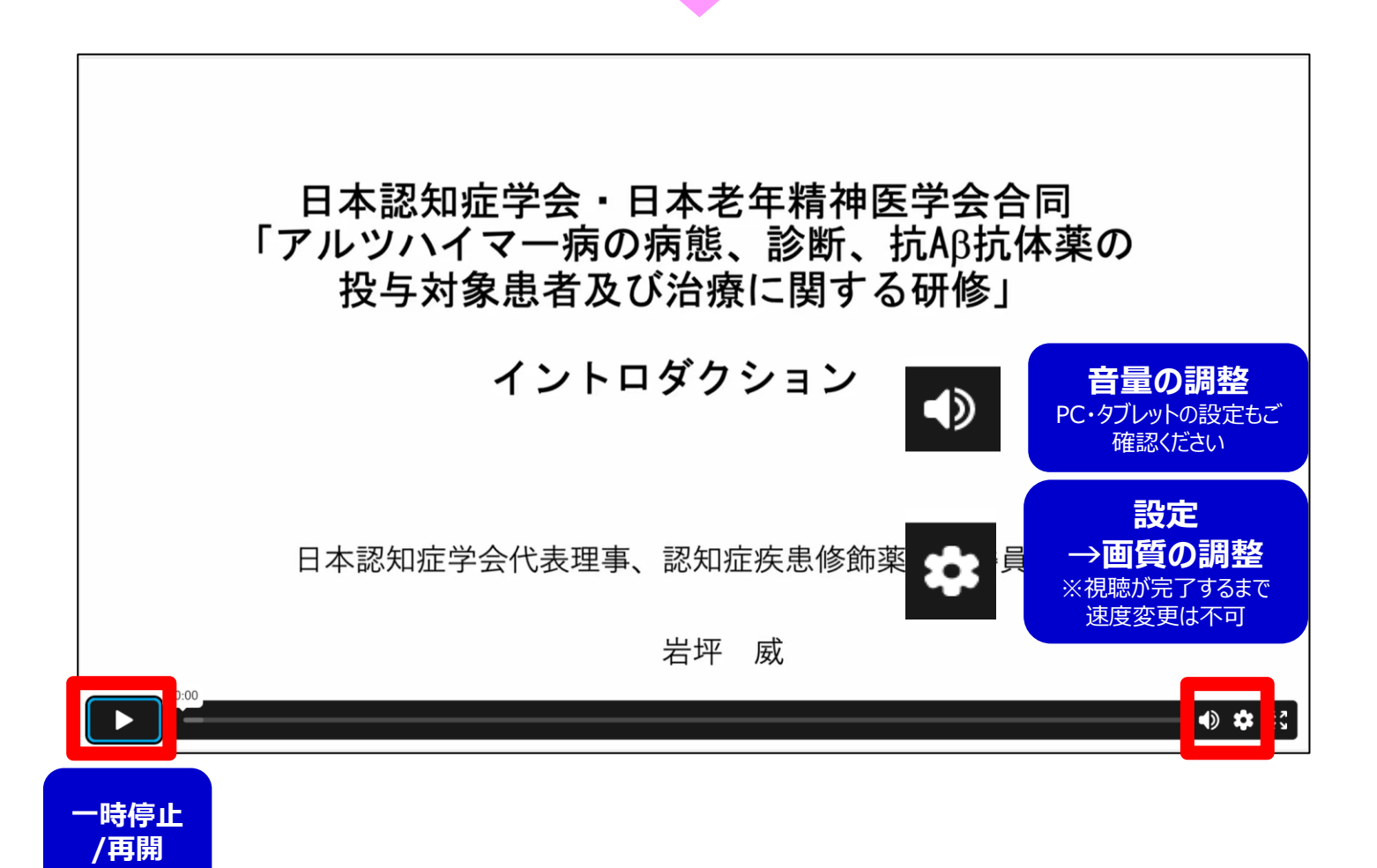

#### 手順8:動画を最後まで再生すると以下画面が表示されます。

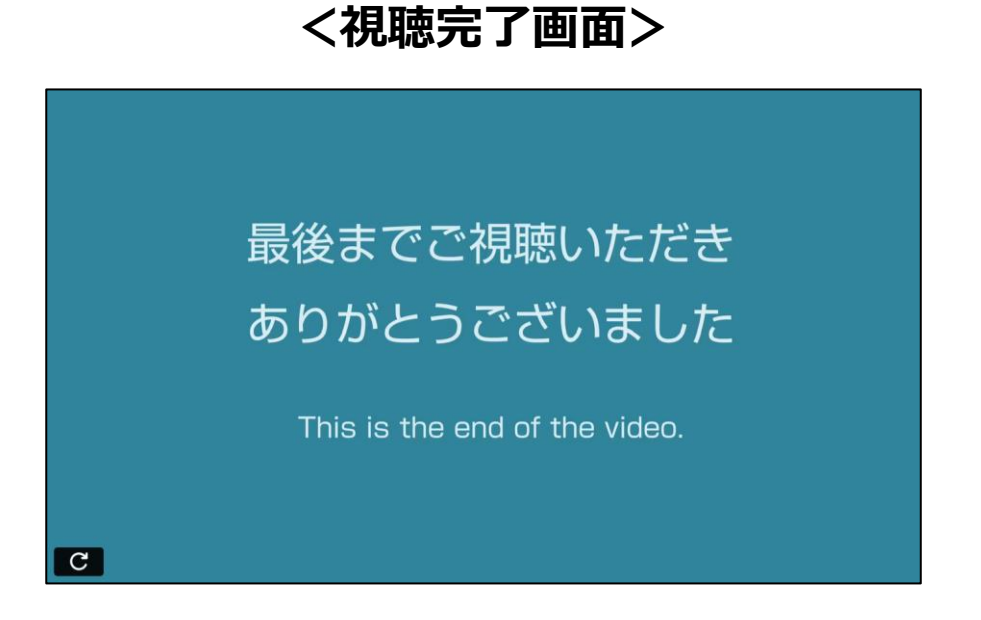

動画再生画面の下には、注意事項と受講証ダウンロード方法 を記載しております。必ずご確認ください。

|                    | アルツハイマー病の病態、診断、<br>抗Aβ抗体薬の少与対象患者及び<br>治療に関する研修                                                                           | руг<br>Наба |
|--------------------|----------------------------------------------------------------------------------------------------|-------------|
|                    | ○ 日本認知成学会 2.5                                                                                                    | に入り登録       |
| 教材一覧               | 受講ステータス 未修                                                                                                    |             |
|                    | 受講テスト:未修(受講回数:0回)                                                                                                    |             |
| コンテンツ              | 受講テスト                                                                                                    |             |
|                    | ────────────────────────────────────                                                                                     |             |
| この動画に関する お思い合わせ先   | 本合同研修会の撮影・録画・録音、スクリーンショット、また資料等の無断転用を固く禁止いたします。                                                                          |             |
| 431030 (LIN) (LIN) | 動画は視聴が完了するまで、早送りや巻き戻し、倍速視聴はできません。<br>2回目以降は、ご自由に神聴いただけます。                                                                |             |
|                    | 【受講証をダウンロードするには】                                                                                                    | ***         |
|                    | 講義を要がから敵技まで代税のフス、理解其権能なルファストに合格されますと、実績能がダウンロート出:<br>※理解資産間をルファストは全配正ちするまで単少返しテストを受けて下さい。<br>回答結果のページには、全設問に解説文をつけてあります。 | **ます。       |
|                    | テストに合格されましたら <u>『合同研修会TOPページ』</u> に戻り、ページの下部にある「受講証発行」ボタンを<br>してください。                                                    | クリック        |

#### 手順9: 視聴完了画面が表示されましたら、動画視聴画面下の <u>『受講テストを受ける』ボタン</u>をクリックし、理解度確認 セルフテストを実施してください。

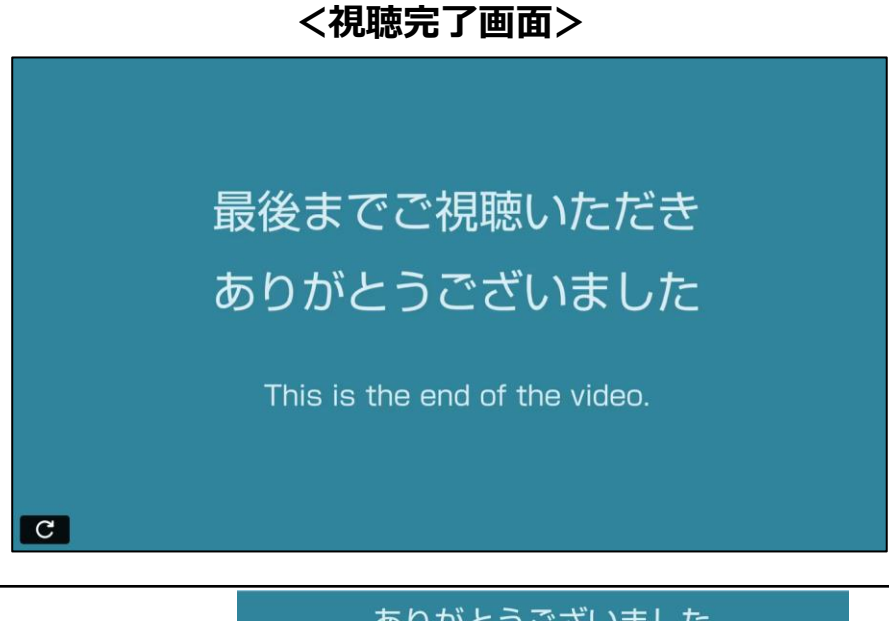

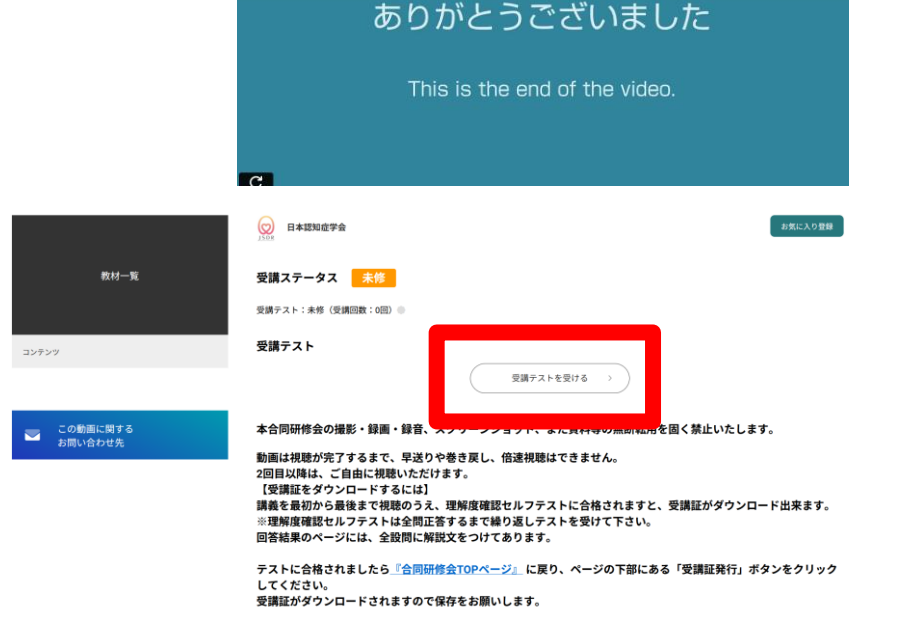

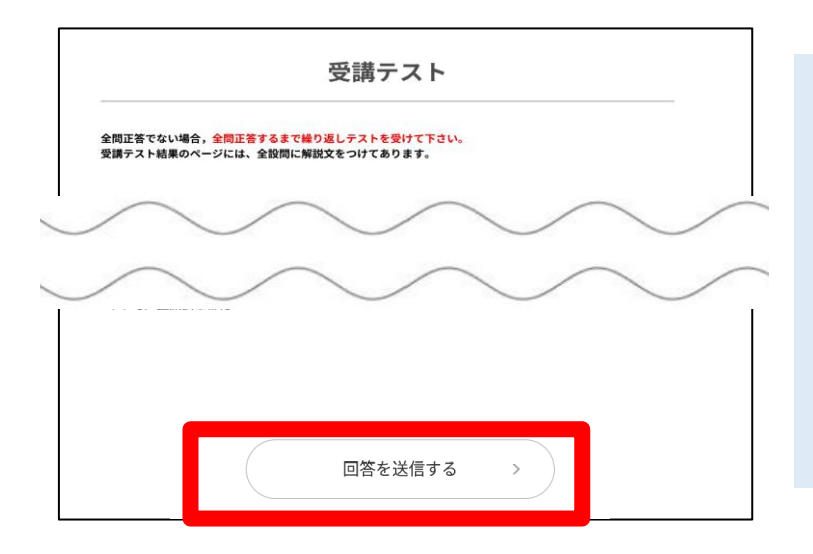

理解度確認セルフテストに合格されますと、 受講証がダウンロード出来ます。 (次ページ)

理解度確認セルフテストは全間正答する まで繰り返しテストを受けて下さい。 回答結果ページより全設問の解説をご参 照いただけます。

### 手順10 テストに合格されましたら、動画視聴画面下の <u>『合同研修会TOPページ』リンク</u>をクリックしてください。

### TOPページから受講証をPDF形式でダウンロード いただけますので、必ずご自身で保存してください。

|                     | ありがとう                                                                                                    | ございました                                                                                                    |                                  |
|---------------------|----------------------------------------------------------------------------------------------------|----------------------------------------------------------------------------------------------------|----------------------------------|
|                     | This is the e                                                                                                    | nd of the video.                                                                                                    |                                  |
|                     | <b>FC</b>                                                                                                    |                                                                                                    |                                  |
|                     | ○ 日本認知症学会                                                                                                    | 25                                                                                                    | 気に入り登録                           |
| 教材一覧                | 受講ステータス 合格済み                                                                                                    |                                                                                                    |                                  |
|                     | 総再生時間:10分(目標再生時間:1分) · · · · · · · · · · · · · · · · · · ·                                                                                                    | クリーンショット、また資料等の無断転用を固                                                                                                    | く禁止いたします。                        |
| この動画に関する<br>お問い合わせ先 | 動画は視聴が完了するまで、早送りや<br>2回目以降は、ご自由に視聴いただけま<br>【受講証をダウンロードするには】<br>講義を最初から最後まで視聴のうえ、3<br>※理解度確認セルフテストは全問正答<br>回答結果のページには、全設問に解説:<br>テストに合格されました<br>してください。<br>受講証がダウンロードされますので保 | 巻き戻し、倍速視聴はできません。<br>ます。<br>理解度確認セルフテストに合格されますと、受<br>するまで繰り返しテストを受けて下さい。<br>文をつけてあります。<br>会TOPページ』に<br>り、ページの下部にある「<br>存そお願いします。 | 講証がダウンロード出来ます。<br>受講証発行」ボタンをクリック |
|                     | 副前講習会申込済の方用ページ<br>学会2学会合同<br>の病態、診断、<br>与対象患者及び                                                                                                    | 【改訂前講習会申込済の方用ページ】日<br>学会合同,レケンビ・ケサンラ両OUG気<br>近、抗Aβ抗体薬の投与対象患者及び治療<br>♥ <sup>日本認知道学会</sup><br>✓ 受講登録が完了しました。                      | 本認知症学会・日本老年精神医学会2                |

| ☆ 受講証明書PDF発行 |         |  |
|--------------|---------|--|
|              |         |  |
|              | ☑ 受講証発行 |  |

ダウンロード後のPDFはご利用のブラウザ内に保存されます。 保存場所が分からない場合は、10ページを参照ください。

A

視聴が完了しているのにボタンの色が紺に変わらない時は、キーボードの「F5」キーや 「Ctrl」キーと「F5」でのキャッシュ更新をお試しください。 (キャッシュ更新方法は視聴環境により異なります)

# 『マイページ』のご案内①

#### マイページから領収証のダウンロードやお気に入り動画へのアクセスが可能です。

#### 【マイページへのアクセス方法】 Medical Prime トップ画面右上の「Menu」から「マイページ」をクリック

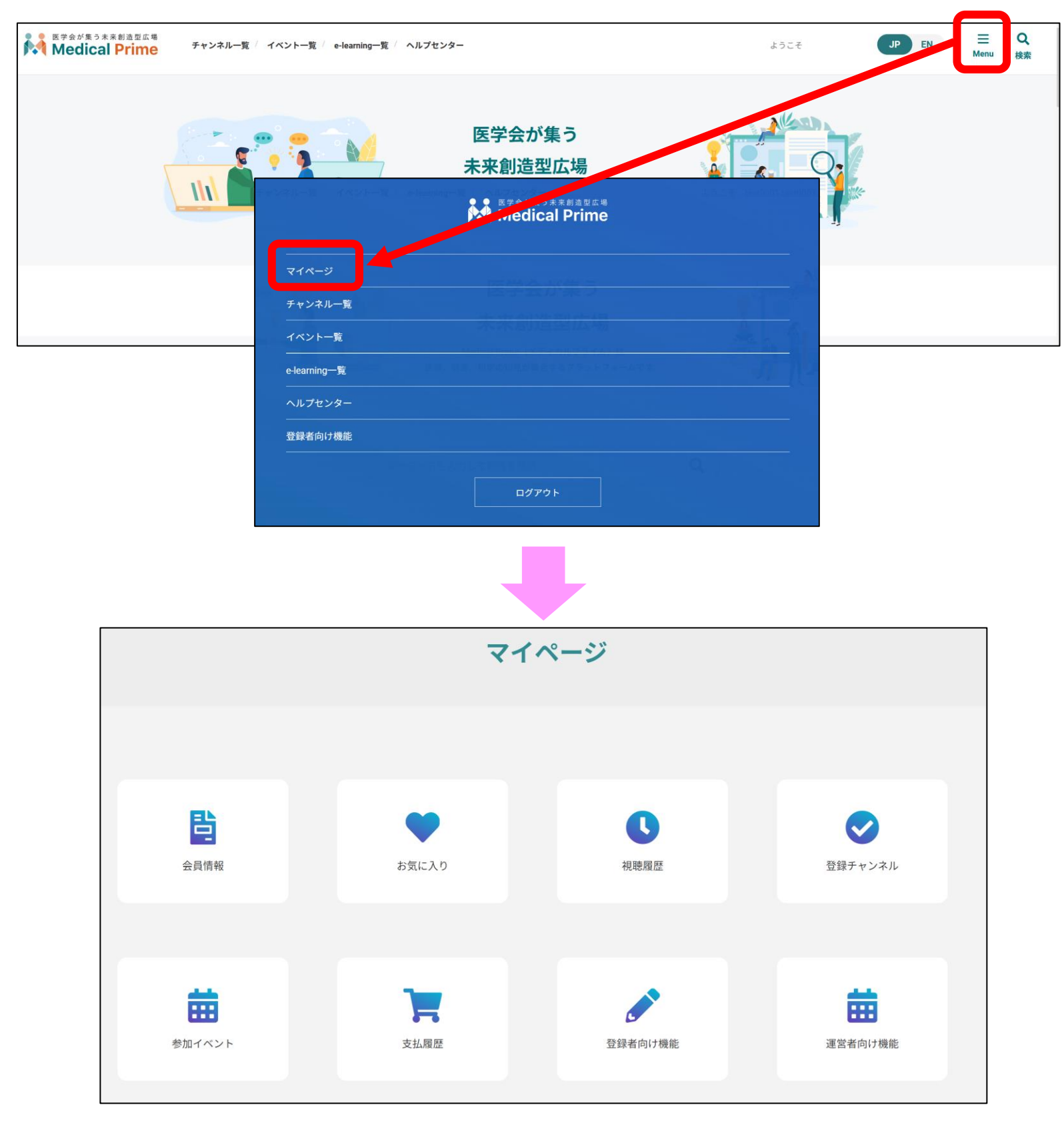

# 『マイページ』のご案内②

●領収書ダウンロード手順

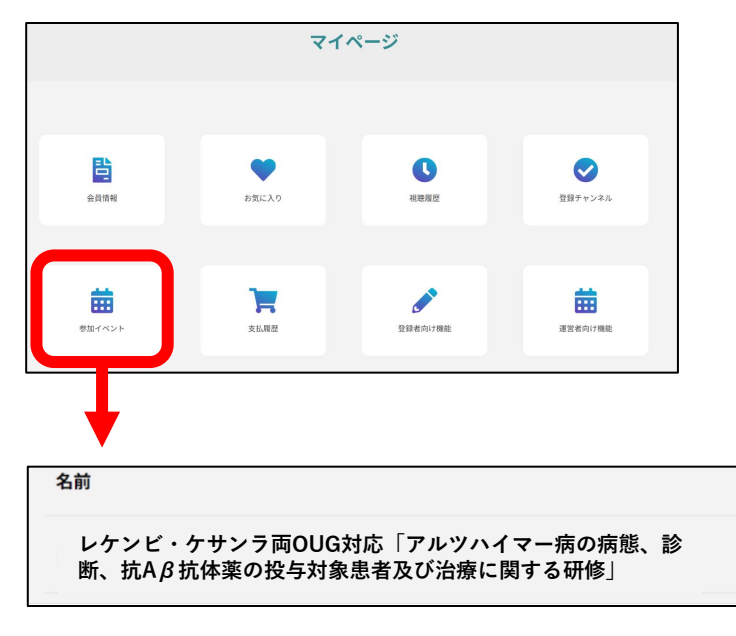

- 1.「参加イベント」をクリック
- 2. 領収書の緑のボタンをクリックすると PDF形式でダウンロードされます。

| $\langle \$ | 申込情報 | 追加申込 | 領収証 | 参加証 |
|-------------|------|------|-----|-----|
|             |      |      | B   |     |
| 5           |      |      |     |     |

#### ●「お気に入り」動画の登録・確認手順

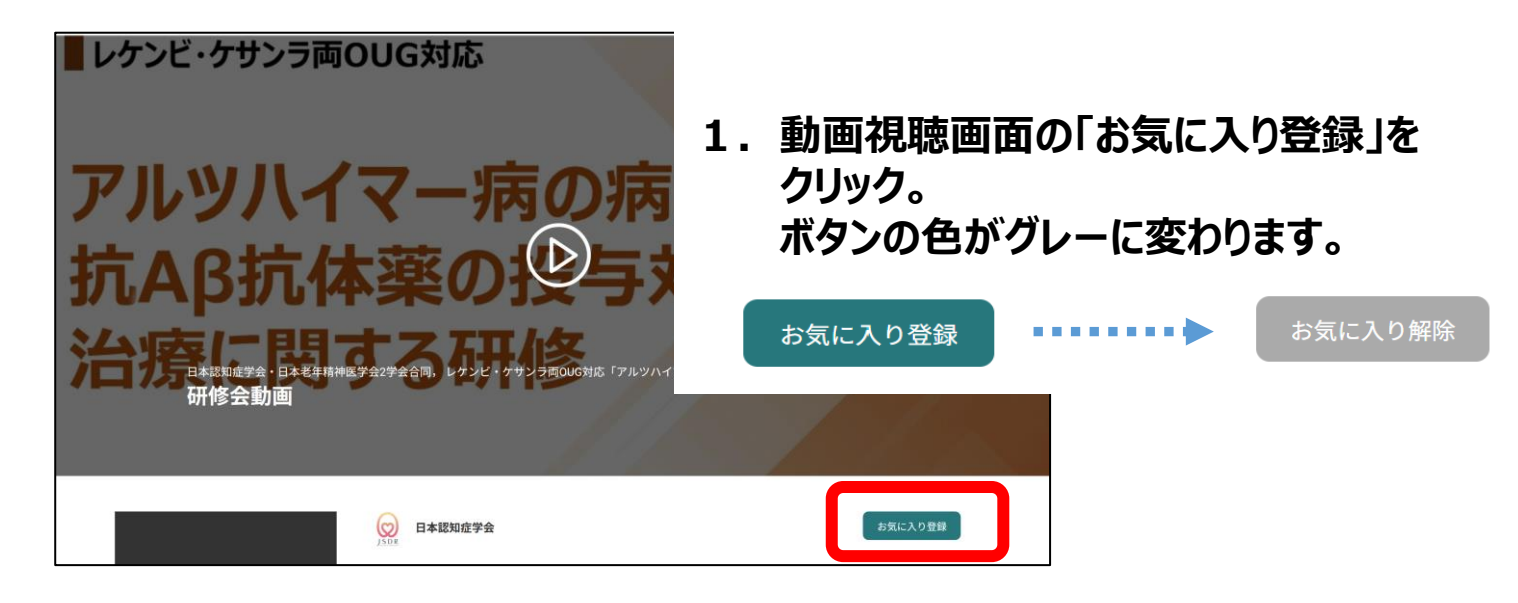

2. マイページ「お気に入り」をクリック。 お気に入り登録をした動画のサムネイルが表示されます。

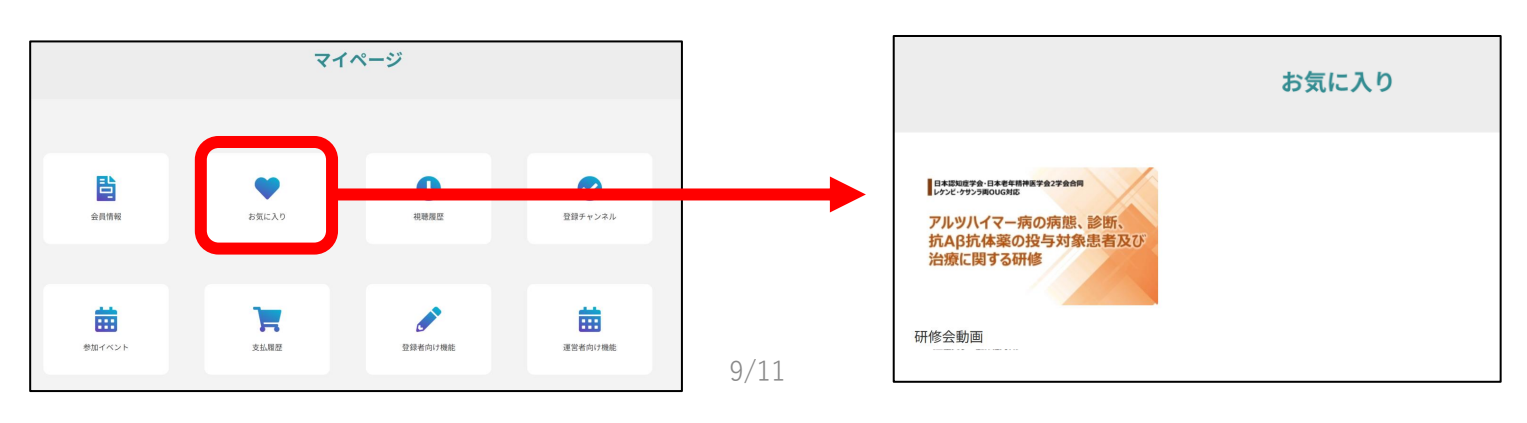

## よくあるお問い合わせ①

#### Q. 受講証がダウンロードできません

PCの場合、ブラウザの「ダウンロード」に保存されている場合がございます 解決しない場合は、下記のQAサイトもご参考ください https://help.medicalprime.jp/fag/660/

| cchcweb - TopPage X | +                |      |                                                                                                    |                             |                                       |
|---------------------|------------------|------|----------------------------------------------------------------------------------------------------|-----------------------------|---------------------------------------|
|                     |                  |      | <ul><li>公</li><li>新しい</li></ul>                                                                                                    | G (同期して<br>いタブ              | custu () …                            |
| e-learning一覧 / 動画一覧 | / タグ一覧 / ヘルプセンター | ようこ  | <ul> <li>新しい</li> <li>こ。新しい</li> <li>ズーム</li> </ul>                                                                                                    | ハウィンドウ<br>ハ InPrivate ウィンドウ | Ctr N<br>Ctrl+Shi -N<br>100%          |
| 参加イベン               | ント               |      | ☆ お気I     ☆ お気I     ☆     → コレク     ジーング     ジーング     ジーンジーング     ジーング     ・     ジーング     ジーング     ジーング     ジーンジーング     ジーング     ジーン     ジーン     ジーン     ジーン     ジー | こ入り<br>ジョン<br>10-ド          | Ctrl+Unit+O<br>Ctrl+Shift+Y<br>Ctrl+J |
| 区分                  | 申込日時             | 申込情報 | <ul> <li>○ 払張</li> <li>○ パフォ</li> <li>○ 印刷</li> <li>○ Web</li> </ul>                                                                                                    | 機能<br>ーマンス<br>キャプチャ         | Ctrl+P<br>Ctrl+Shift+S                |
| 現地領                 | 等支払済 -           |      | <ul> <li>ビ 共有</li> <li>(3) ページ</li> </ul>                                                                                                    | 「内の検索                       | Ctrl+F                                |

#### スマートフォンの場合、機種によってダウンロード出来ない可能性が ございますので、PCなど別環境でのダウンロードもお試しください

#### スマートフォンにてご視聴の場合

ダウンロードファイルの保存場所が機種によって異なりますが、下記フォルダに保存されていることがございます

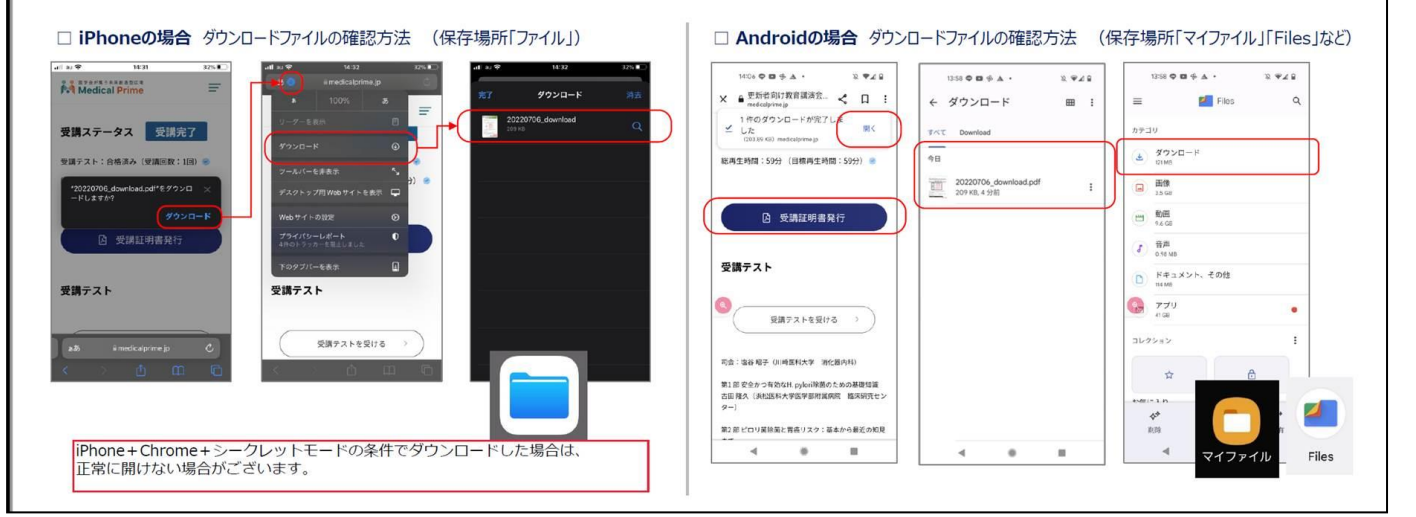

スマートフォンで視聴いただいた際の記録は、PCから ログインいただいた場合でも視聴履歴が引き継がれます

スマートフォンで受講を完了した後、PCから同じ画面に お入りいただき受講証をダウンロードすることも可能です

## よくあるお問い合わせ②

#### Q. 受講前にテスト動画の視聴は出来ますか

メディカルプライム内の下記URLにテスト動画を掲載しております 視聴には、メディカルプライムへの【ログイン】が必要となります https://medicalprime.jp/movie/medicalprime\_test/

## 視聴に関するお問い合わせ先

ご不明な点がありましたら、ヘルプセンターをご覧ください。 Medical Prime ヘルプセンター

## https://help.medicalprime.jp/

お問い合わせは、こちらのリンクからお願いいたします

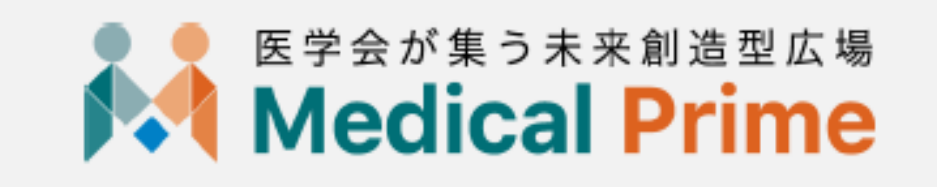

株式会社サンプラネット メディカル戦略ユニット